# How To Register an LEI code with LEIpapa Scribe

This guide provides step-by-step instructions on how to register an LEI (Legal Entity Identifier) with LEIpapa. It includes easy-to-follow directions and screenshots, ensuring a smooth and hassle-free registration process. If you need to register an LEI for your company, this guide will help you navigate through each step effectively.

| 1 Navigate to <u>https://app.leipapa.com/</u>           |                                             |
|---------------------------------------------------------|---------------------------------------------|
| 2 Click "APPLY HERE"                                    |                                             |
| Regis                                                   | ster an LEI cod                             |
| APPLY EDE<br>Apply for an LEI code, register<br>new LEI | RENEW HERE<br>Renew your LEI code<br>active |
| About LEIpapa LEIpapa is a Europe<br>project developmen | an tech company headquarte                  |

**3** Enter your company name or number

| Registered Company Name or Number * | Country *      |
|-------------------------------------|----------------|
|                                     | Choose Country |
|                                     |                |
|                                     |                |
|                                     |                |

### egistration – Entity data

| ed Company Name or Number * | Country *         |   | Entity Type 🛐 |   |
|-----------------------------|-------------------|---|---------------|---|
|                             | Choose Country    | ~ | GENERAL       | ~ |
|                             | Children Boundary |   |               |   |
|                             |                   |   |               |   |
|                             |                   |   |               |   |
|                             |                   |   |               |   |
|                             |                   |   |               |   |
|                             |                   |   |               |   |
|                             |                   |   |               | 1 |
|                             |                   |   |               |   |
|                             |                   |   |               | 1 |

| 5 | Click | "Search' |
|---|-------|----------|
|   |       |          |

| Account                           |  |
|-----------------------------------|--|
| noount                            |  |
| Entity Type 👔<br>GENERAL V Search |  |
| ⊗ Cancel → Next                   |  |

| 6 Select you                                     | ur company from           | the list | t                       |
|--------------------------------------------------|---------------------------|----------|-------------------------|
| d 🗻                                              |                           |          |                         |
| ~                                                | Entity Type 🗊<br>GENERAL  | ~        | Search                  |
| mber                                             | Country                   |          |                         |
| 8                                                | EE                        |          | Select                  |
| of more than one word<br>ually fill in the data. | d, try writing the full C | ompany N | Name for a more accurat |

7 Choose the term (duration of LEI registration)

| Statin                                                                |                                             |
|-----------------------------------------------------------------------|---------------------------------------------|
| Legal Name                                                            | Company Number                              |
| STAFILI OÜ                                                            | 16196318                                    |
| Year to support T<br>1<br>Is the Legal Entity controlled by<br>Yes No | only Private Individuals (Natural Persons)? |

8 Reply to questions related to your ownership structure

| 9     | Click "Next" |                                                                                      |  |
|-------|--------------|--------------------------------------------------------------------------------------|--|
| ons)? |              |                                                                                      |  |
|       |              | Order calculation<br>Years to support: 3<br>Base price: €50 x 3 = 150<br>Total: €150 |  |
|       |              | ⊗ Cancel → Next                                                                      |  |
|       |              |                                                                                      |  |

10 Fill the form with your contact data

## **LEI Registration – Submit**

Please provide the Signing Authority name for STAFILI OÜ. If you have a account name will suffice, but if you don't, please enter the name of th Letter of Authorization (LoA) below.

| First Name *                  |                                                                                                    |
|-------------------------------|----------------------------------------------------------------------------------------------------|
| Company Email                 | с                                                                                                    |
|                               | [                                                                                                    |
| Letter of Authorization (LoA) | Letter of Authorization (LoA) is used to<br>Company director granting you permis:                                          |
| Choose file No file chosen    | upload the LoA, as the account name v<br>the LoA. If you don't have an LoA to upl<br>You can download the LoA template rig |

### **11** Upload LoA or/and EoA (if needed)

account name will suffice, but if you don't, please enter the name of the person who gave you permissio Letter of Authorization (LoA) below.

| First Name *                                             | Last Name *                                                                                                    |
|----------------------------------------------------------|----------------------------------------------------------------------------------------------------|
| First Name                                               | Last name                                                                                                    |
| Company Email                                            | Company Phone (+ country code)                                                                                                    |
| info@company.com                                         | 12345678902                                                                                                    |
| Letter of Authorization (LoA) Choose file No file chosen | Letter of Authorization (LoA) is used to give you permission from a Signing Author<br>Company director granting you permission to act on behalf of the Company. If yo<br>upload the LoA, as the account name will suffice, but if you don't please confirm<br>the LoA. If you don't have an LoA to upload now, don't worry; you can send us Lo,<br>You can <u>download the LoA template</u> right away.<br>Allowed file types: .pdf, .doc, .docx, .xls, .xlsx, .jpg, .jpeg, .png, .gif, .bmp, .tif, .tiff<br>Max file size: 800 Kb. |
| Evidence of Authority (EoA)                              | Evidence of Authority (EoA) is generally used for Entity Supplied Only LEIs su usually takes the form of a copy of the deeds. However, in some cases even for                                                                                                    |

#### **12** Confirm by checking all checkboxes

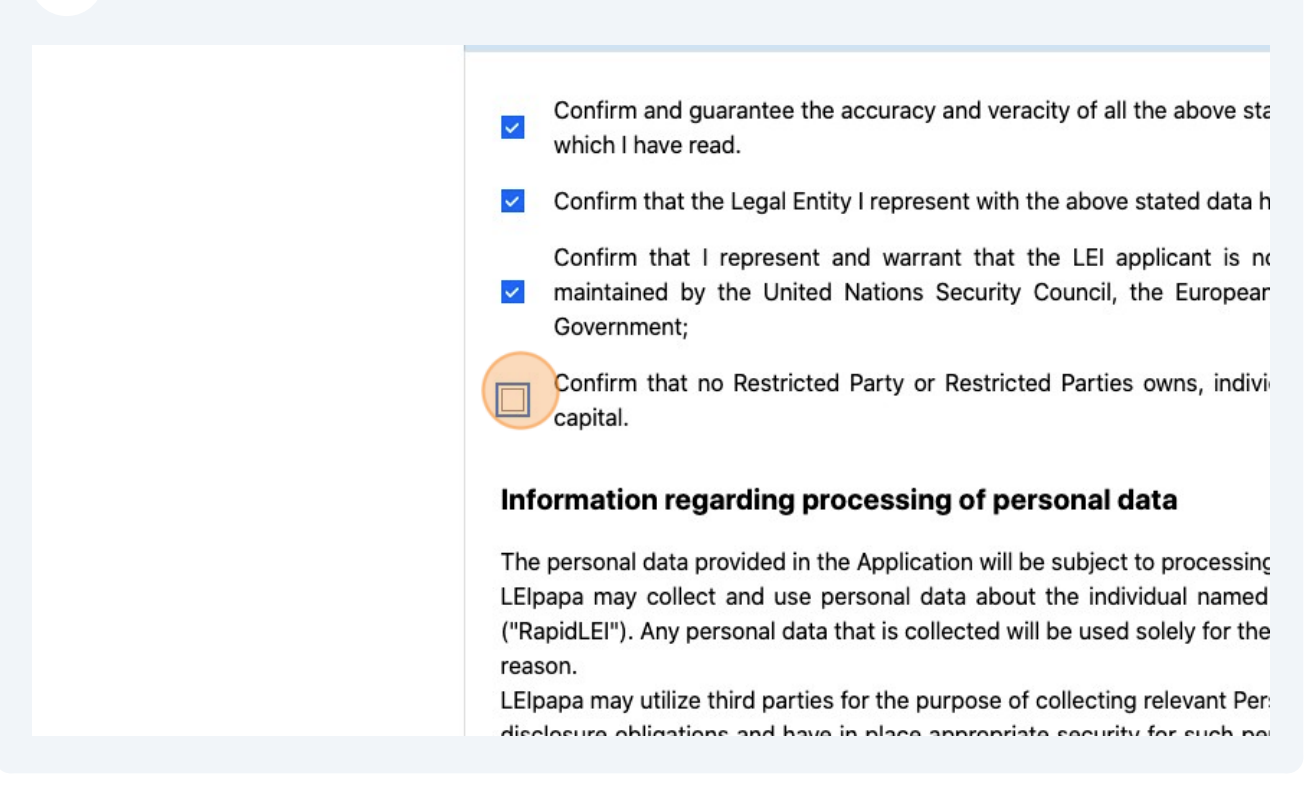

### Click the Next button to proceed with the payment. That's it.